## Steps to obtain the applicant's national address

- The applicant can obtain a copy of the national address by visiting the official website of Saudi Post "SPL" through the following steps:
  - 1. Click on the link to enter the Saudi Post website "SPL"
  - 2. Choose the "Business" option, then enter your ID number, password and visible code, then click on Login as shown in the image below.

| English<br>تسجيل                                                                                                    | مىل <u>ىكى</u>                                                                                                    |
|----------------------------------------------------------------------------------------------------|----------------------------------------------------------------------------------------------------|
| Hi Mahat<br>Hi Mahat<br>Hi Mah | تسجيل الدخول<br>الرجاء اختيار نوع الحساب<br>• الافراد<br>• الاحمات الحكومية<br>• يانات التسجيل<br>عمل معليه.<br>علم المورا |
|                                                                                                    | الرمز المرتى 3 5 8 7 × ع 5 8 5                                                                                             |

3. Enter the verification code sent to the authorized person's mobile on

behalf of the applicant

| English |                                                                        |                                                 |
|---------|------------------------------------------------------------------------|-------------------------------------------------|
| تسجيل   |                                                                        | علين                                            |
|         | تسجيل الدخول                                                           |                                                 |
|         |                                                                        |                                                 |
|         | الرجاع إدفال رمز OTP الذي تم ارساله إلى رغم جوالك                      |                                                 |
|         | رمز التدفق                                                             |                                                 |
|         | انحل رمز التحقق                                                        |                                                 |
|         | شعرتك                                                                  |                                                 |
|         | فضلاً انظر <mark>169</mark> فيل طلب إعادة إرسال الرسالة<br>اعادة اسبال | · ·                                             |
|         | (teac) (sour)                                                          |                                                 |
|         |                                                                        |                                                 |
|         |                                                                        |                                                 |
|         |                                                                        |                                                 |
| ومية    | عند استخدامك هذا الموفع، فإنك توافق على شروط الخدمة و سياسة الخ        | عميع الحقوق محقوظة لمؤسسة البريد السعودي - سيّل |
|         |                                                                        |                                                 |

4. Click on the Manage Addresses icon

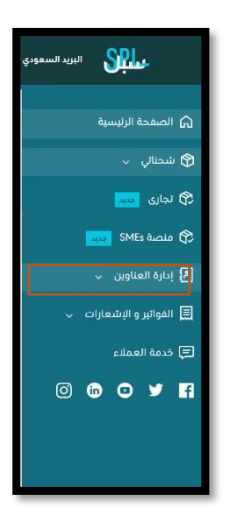

5. Click on the national address icon that falls under the address

management menu.

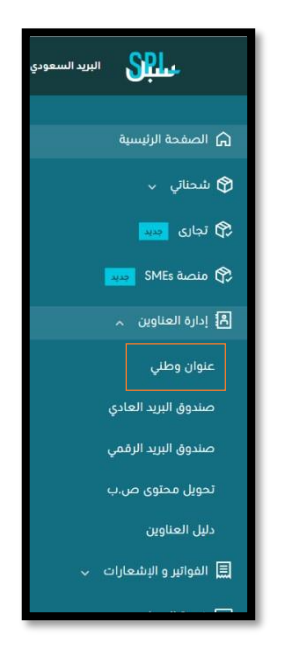

6. You can now download or print your national address.